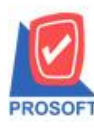

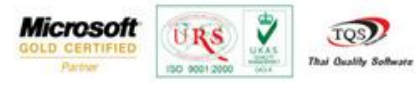

## ระบบ Sale Order

≽ การดูรายงานวิเคราะห์ขายสุทธิโดย Range Option สามารถกำหนดเรียกดูเรียงตามแผนกได้

1.สามารถเข้าได้ที่ Sale Order/ SO Analysis Reports / วิเคราะห์การขายสุทธิ

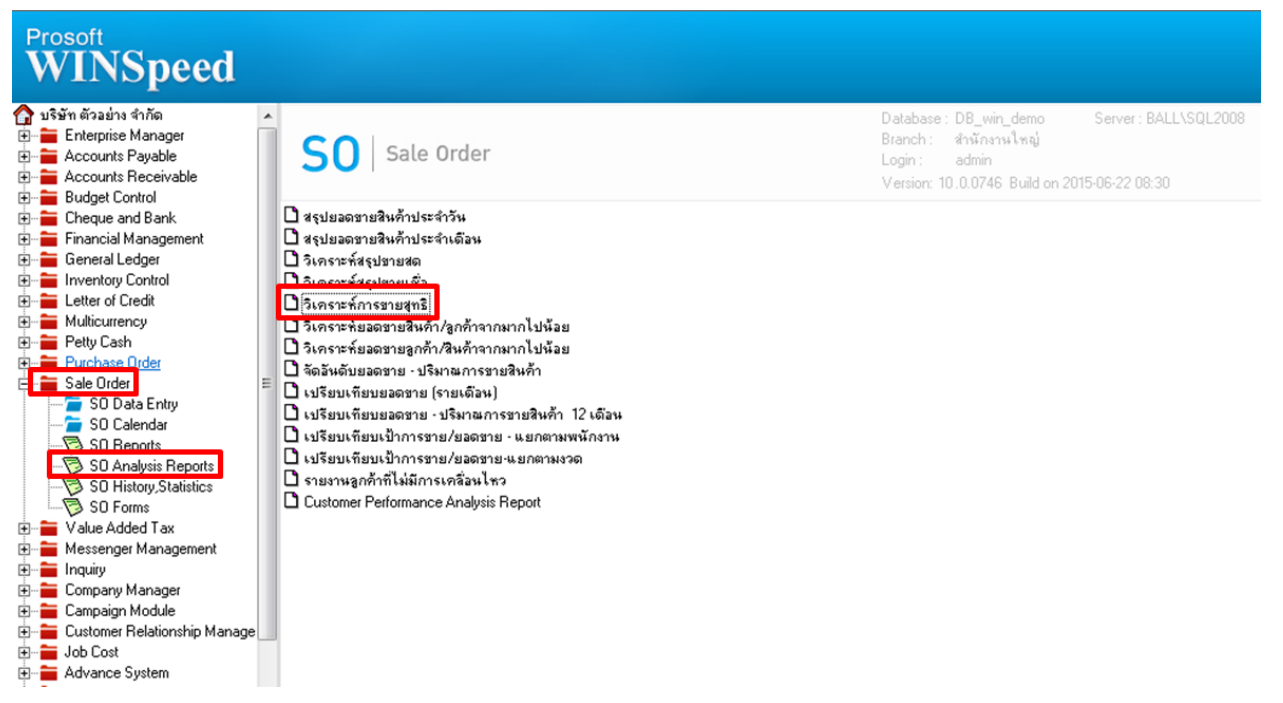

 2.เมื่อเปิดรายงานวิเคราะห์การขายสุทธิมาจะพบหน้าจอกำหนด range option ในการเรียกดูรายงานสามารถเลือกเรียกดูเรียงตามแผนก ได้

| 🗐 รายงานวิเคราะห์การขาย | บสุทธิ                                 |            |
|-------------------------|----------------------------------------|------------|
|                         |                                        |            |
| Report Options          | เรียงตามแผนก                           | •          |
| Date Options            | เรียงตามหมวดสินค้า                     |            |
|                         | เรียงตามพนักงานชาย                     |            |
| จากรรษท                 | เรียงตามเขตการชาย<br>เรียงตามเขตการชาย |            |
| จากรหัสหมวดสินค้า       | เรียงตามสินค้า                         |            |
| จากรหัสลูกค้า           | เรียงตามกลุ่มสินค้า                    |            |
| จากรหัสพนักงานขาย       | เรียงตาม Job                           |            |
| จากรทัสสินค้า           | เรยงตามแผนก<br>▼ ถง                    |            |
| <u>จากรพัสเสตการสาย</u> |                                        |            |
| สากจาลงบุญการบาย        |                                        |            |
| จากรหส Job              | <u> </u>                               | <b>_</b>   |
| จากรหัสกลุ่มลูกค้า      | 🔻 ถึง                                  | •          |
| จากรทัสช่องทางการขาย    | 🔻 ถึง                                  | •          |
| จากรหัสกลุ่มสินค้า      | 🔻 ถึง                                  | -          |
| จากรพัสประเภทลูกค้า     | ■ ຄິ                                   | •          |
| จากรุซิสแยนก            |                                        | <b>_</b>   |
|                         |                                        |            |
|                         |                                        |            |
| Range Import SUL        |                                        | OK UtClose |

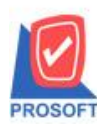

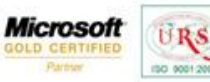

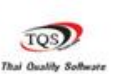

7

## ตัวอย่าง รายงานวิเคราะห์การขายสุทธิกำหนด range option เรียกดูเรียงตามแผนก

| DEMO                                      | DEMO บริษัท ตัวอย่าง จำกัด สำนักงานใหญ่<br>รายงานวิเคราะห์การขายสูทธิ - เรียงตามแผนก<br>จากวันที่ อบุงบุวธรอ จึง ธรเอง/ธรรร จากรหัสแผนก ออเ อึง ออร |              |                  |                 |             |                 |             |              |               |                 |        |            |        |              |
|-------------------------------------------|----------------------------------------------------------------------------------------------------|--------------|------------------|-----------------|-------------|-----------------|-------------|--------------|---------------|-----------------|--------|------------|--------|--------------|
| ทีมท์วันที่: 25 มิถุนายน 2558 เวลา: 13:39 |                                                                                                    |              |                  |                 |             |                 |             |              |               |                 |        |            |        |              |
| รทัลแผนก                                  | ชื่อเห                                                                                                    | หนก          |                  | <               | :===== จายเ | 4<br>9 =====> < | :===== จายล | YA =====> <= | ==== รับคืน/ล | เดทนี้ ====> <= | เพื่มท | นี้====> < | 50:    | N =====>     |
| รหัสสินค้า                                |                                                                                                    | ชื่อสินค้า   |                  | หน่วยนับ        | จำนวน       | จำนวนเงิน       | จำนวน       | จำนวนเงิน    | จำนวน         | จำนวนเงิน       | จำนวน  | จำนวนเงิน  | จำนวน  | จำนวนเงิน    |
| 003                                       | 0010                                                                                                    | กการตลาด     |                  |                 |             |                 |             |              |               |                 |        |            |        |              |
| DM-001                                    |                                                                                                    | ผลไม้        |                  | กิโลกรัม        |             |                 | 20.00       | 20,000.00    |               |                 |        |            | 20.00  | 20,000.00    |
| DM-002                                    |                                                                                                    | น้ำตาล       |                  | ก็โลกรัม        |             |                 | 10.00       | 2,000.00     |               |                 |        |            | 10.00  | 2,000.00     |
| IC-0013                                   |                                                                                                    | ปริ้นเตอร์ S | AMSUNG 51 S1001  | เครื่อง         | 100.00      | 446,000.00      |             |              |               | 50,000.00       | 20.00  | 90,000.00  | 120.00 | 486,000.00   |
| IC-0014                                   |                                                                                                    | ปริ้นเตอร์ C | Canon รุ่น C1000 | เครื่อง         | 50.00       | 175,000.00      |             |              |               |                 |        |            | 50.00  | 175,000.00   |
|                                           | รวม                                                                                                    | 4            | รายการ           | รวมเงิน         | 150.00      | 621,000.00      | 30.00       | 22,000.00    |               | 50,000.00       | 20.00  | 90,000.00  | 200.00 | 683,000.00   |
| 004                                       | แคนส                                                                                                    | กการขาย      |                  |                 |             |                 |             |              |               |                 |        |            |        |              |
| DM-001                                    |                                                                                                    | ผลไม้        |                  | ก็โลกรัม        | 222.00      | 149,588.50      |             |              | 1.00          | 500.00          |        |            | 221.00 | 149,088.50   |
| DM-002                                    |                                                                                                    | น้ำตาล       |                  | กิโลกรัม        | 1.00        | 36,138.50       |             |              |               |                 |        |            | 1.00   | 36,138.50    |
| SC-0001                                   |                                                                                                    | ค่าบริการติด | งตั้ง            | ครั้ง           | 101.00      | 1,010,000.00    |             |              |               |                 |        |            | 101.00 | 1,010,000.00 |
|                                           | รวม                                                                                                    | 3            | รายการ           | รวมเงิน         | 324.00      | 1,195,727.00    |             |              | 1.00          | 500.00          |        |            | 323.00 | 1,195,227.00 |
| รวมา                                      | ทั้งสิ้น                                                                                                    | 2            | รายการ           | รวมเงินทั้งสิ้น | 474.00      | 1,816,727.00    | 30.00       | 22,000.00    | 1.00          | 50,500.00       | 20.00  | 90,000.00  | 523.00 | 1,878,227.00 |

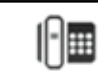